## Comment identifier les avis « obligatoires » et « possibles » dans Cyclope

1) Rendez vous sur le site web Cyclope : Accueil - Cyclope - Les Agences de l'eau (lesagencesdeleau.fr)

2) Connectez-vous (point très important pour tout visualiser, notamment le bouton pour donner votre avis) (*il est nécessaire de créer un compte => voir le guide d'utilisation + replay du webinaire 2 déc 9h30-11h*)

| ← C බ ⊡ https://cyclope.lesag                      | encesdeleau.fr/accueil | A        | e ★    | •     | 3 | ¢ | • | - | <br>> | (b)<br>a    |
|----------------------------------------------------|------------------------|----------|--------|-------|---|---|---|---|-------|-------------|
| RÉPUBLIQUE<br>FRANÇAISE<br>Garat<br>Garat<br>Garat | AGENCES<br>DE L'EAU    | <b>→</b> | Connex | ion ( | 2 |   |   |   | ĺ     | 0<br>0<br>+ |

3) Sélectionnez le bassin Loire-Bretagne et cliquez sur le bouton « Accéder aux données »

| REPUBLICS<br>FRANÇAIS | AGENCES<br>DE L'EAU                                                           | CYCL PE                                                                                                    | Pierre Touzac<br>Agence on Isac Consciousages                                                                 |
|-----------------------|-------------------------------------------------------------------------------|----------------------------------------------------------------------------------------------------|----------------------------------------------------------------------------------------------------|
|                       |                                                                               |                                                                                                    |                                                                                                    |
|                       |                                                                               | Bienvenue sur CYCLO                                                                                                    | OPE                                                                                                    |
| -                     | Ľ                                                                             | outil de planification de la Directive (                                                                                                    | Cadre sur l'Eau                                                                                               |
|                       | Cyclope ex<br>pour prépa<br>période 20                                        | un butil mis en place par les agences de lleau sur les 7 grands béssins f<br>rer / telecorécion des données du lième cycle de gestion de la Directile C<br>28-2033, puis les mettre à disposition du public                                                                                                | hydrographiques métropolitains<br>Cedre sur l'Eau (DCE) pour la                                               |
|                       | • i per<br>cons<br>schie<br>• i per                                           | net aux services des agences de l'eaux et de l'État, ainsi qu'aux acteurs à<br>ter et de donner un aux sur les vertions projets de ces données aux d'<br>la directeur d'amériagement et de gestion des eaux (DAACE et du prog<br>net aux acteurs de consulter les données officielles de la painfraction D | ie Teau die Chaque besoln, die<br>Merentie Bageis d'Association du<br>genitre die mesures (PDM) essocié<br>CQ |
|                       | fecterch                                                                      | de maite d'es per cole colteré.                                                                                                    | ×                                                                                                    |
|                       |                                                                               |                                                                                                    |                                                                                                    |
| 6                     | Des données di                                                                | sponibles pour chaque                                                                                                    | ~                                                                                                    |
| 8                     | bassin                                                                        |                                                                                                    | Michaele                                                                                                    |
|                       | es données présentées par<br>lème cycle DCI en cours (20<br>2028-2023), paur: | er chaque masse d'eau, concernent le 22.3027) et le 4ieme cycle DCE à venir                                                                                                    |                                                                                                    |
|                       | 💧 Bassin Adour Garonne                                                        | s dreau;<br>boposeric à l'atteinte (ou au maintien)                                                                                                    |                                                                                                    |
|                       | Bassis Arton Ficardia                                                         | scaires pour réduire l'impact des                                                                                                    |                                                                                                    |
|                       | Bassin de Corse                                                               | e de non elteinte du tion état ou des                                                                                                    |                                                                                                    |
| _                     | Basso Laire Bretagter                                                         | affectés à chaque masse d'eau à                                                                                                    | S 10                                                                                                    |
|                       | Barrin Khin Meyers                                                            | et à mesure, en fanction des                                                                                                    |                                                                                                    |
|                       | Stéditarranée                                                                 | Dep setters                                                                                                    | econo e                                                                                                    |
|                       |                                                                               |                                                                                                    |                                                                                                    |
|                       | 8 Bassin Seine Northanstie                                                    | 1                                                                                                    |                                                                                                    |
|                       | <ul> <li>Bassin Seine Nochandie</li> <li>Onoix du Bassin</li> </ul>           | -                                                                                                    |                                                                                                    |
|                       | <ul> <li>Bassin Seine Roomandie</li> <li>Onoix du Inessin</li> </ul>          | *                                                                                                    |                                                                                                    |

4) Dans le catalogue des masses d'eau (qui s'ouvre automatiquement)

- (1) cliquez sur le bouton « PRESSION » (tout à droite) (soyez patient.e)
- (2) dépliez de manière successive le risque qui vous intéresse (ex : « Pressions ponctuelles » puis « Macropolluants »)
   (3) en dépliant « Avis sur le risque » <u>cochez</u> les avis qui vous intéressent
- (« obligatoire » = pas de proposition de risque, « possible » = changement de risque par rapport à 2019)

/!\ Cochez uniquement le dernier niveau (ex : « analyse STL obligatoire ») ; si vous cochez également les niveaux d'au-dessus (ex : pressions pollutions ponctuelles, macropolluants), le filtre ne fonctionne pas

Si les intitulés « obligatoire » ou « possible » n'apparaissent pas en dépliant « Avis sur le risque », c'est que ces cas n'ont pas été proposes **par le STB** pour la sélection que vous avez faite (risque, département...) . Le STL MLO a pu proposer d'autres priorités (comme les ME proposées en risque Phosphore en 2019 et pas reproposées en 2024)

| 🍐 Bassin Loire Bretagne                                      |  |
|--------------------------------------------------------------|--|
| Catalogue des masses d'eau                                   |  |
| Accueil > Bassin Loire Bretagne - Catalogue des masses d'eau |  |

## Catalogue des masses d'eau

| Recherche de masse d'eau par code ou libellé     Q     X       TERRITOIRE +     SECTEUR HYDROGRAPHIQUE +     DÉPARTEMENT +     CATÉGORIE +     ETAT +         |                                                                        |
|----------------------------------------------------------------------------------------------------|------------------------------------------------------------------------|
| Set in the series       CONFORMITÉ         18-CHER ×       Cours d'eau ×       Avis sur le risque ×       analyse STL OBLIGATOIRE ×       analyse STL P       |                                                                        |
| 4 résultats<br>Déplier tout                                                                                                    | analyse STL OBLIGATOIRE analyse STL POSSIBLE analyse STL FACIII TATIVE |
| Code         Nom de la masse d'eau         1           >         FRGR0330         L'AIRAIN ET SES AFFLUENTS DEPUIS LA SOURCE JUSQU'A LA CONFLUENCE AVEC L'YEV | Pression brute<br>macropolluant     Débit étiage observé               |